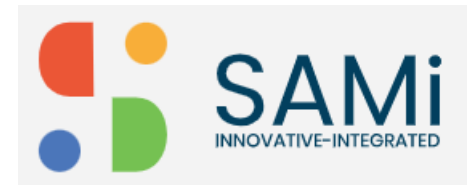

## Create an App

The subscriber (Developer) can create an app by navigating to the SAMi portal from the main menu.

To create an app from the Homepage, do the following:

- 1. Login as a Developer by providing your **Email address** and **Password** in the respective textboxes.
- 2. Click Sign In. The Homepage is displayed.

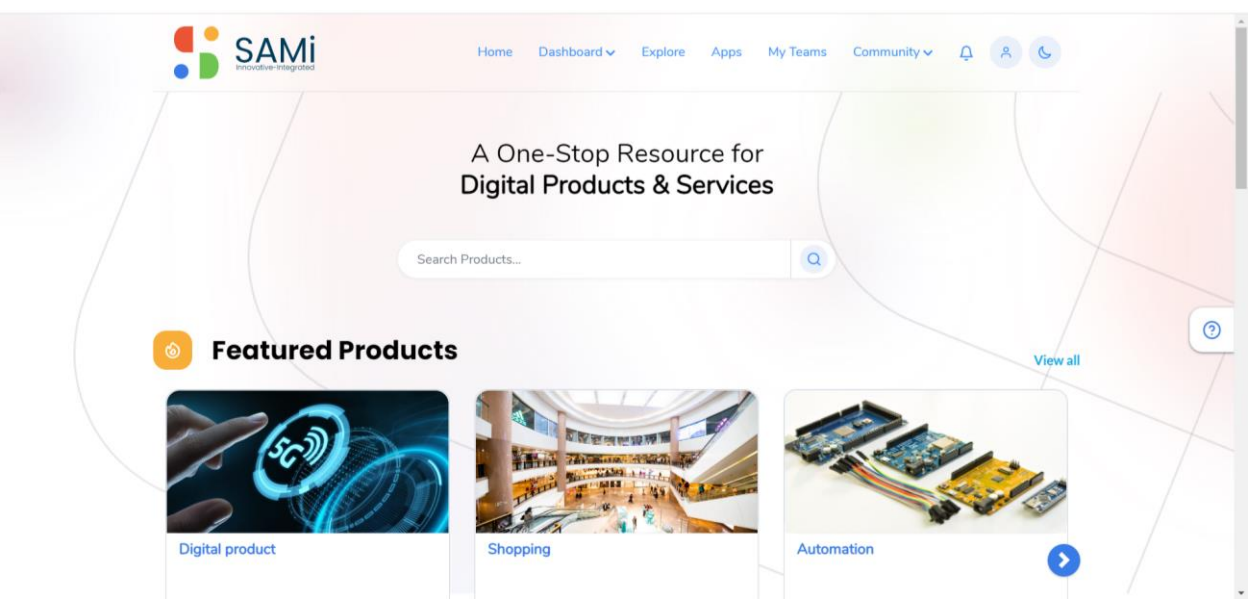

3. In the Homepage, search the product by entering with **Product name/ Keyword** and press **Enter**.

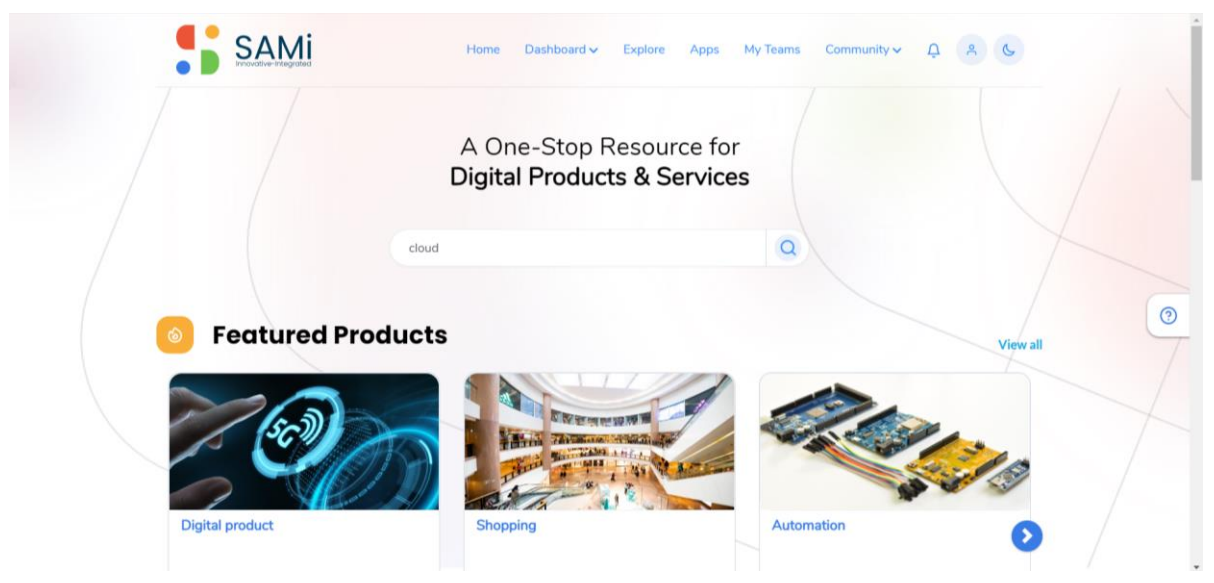

4. You will view the products on the **Explore** page.

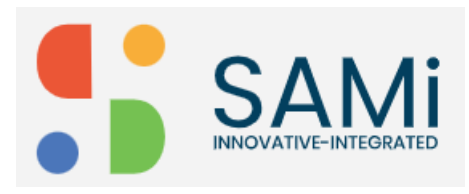

## SAMi Create App - Quick Start Guide

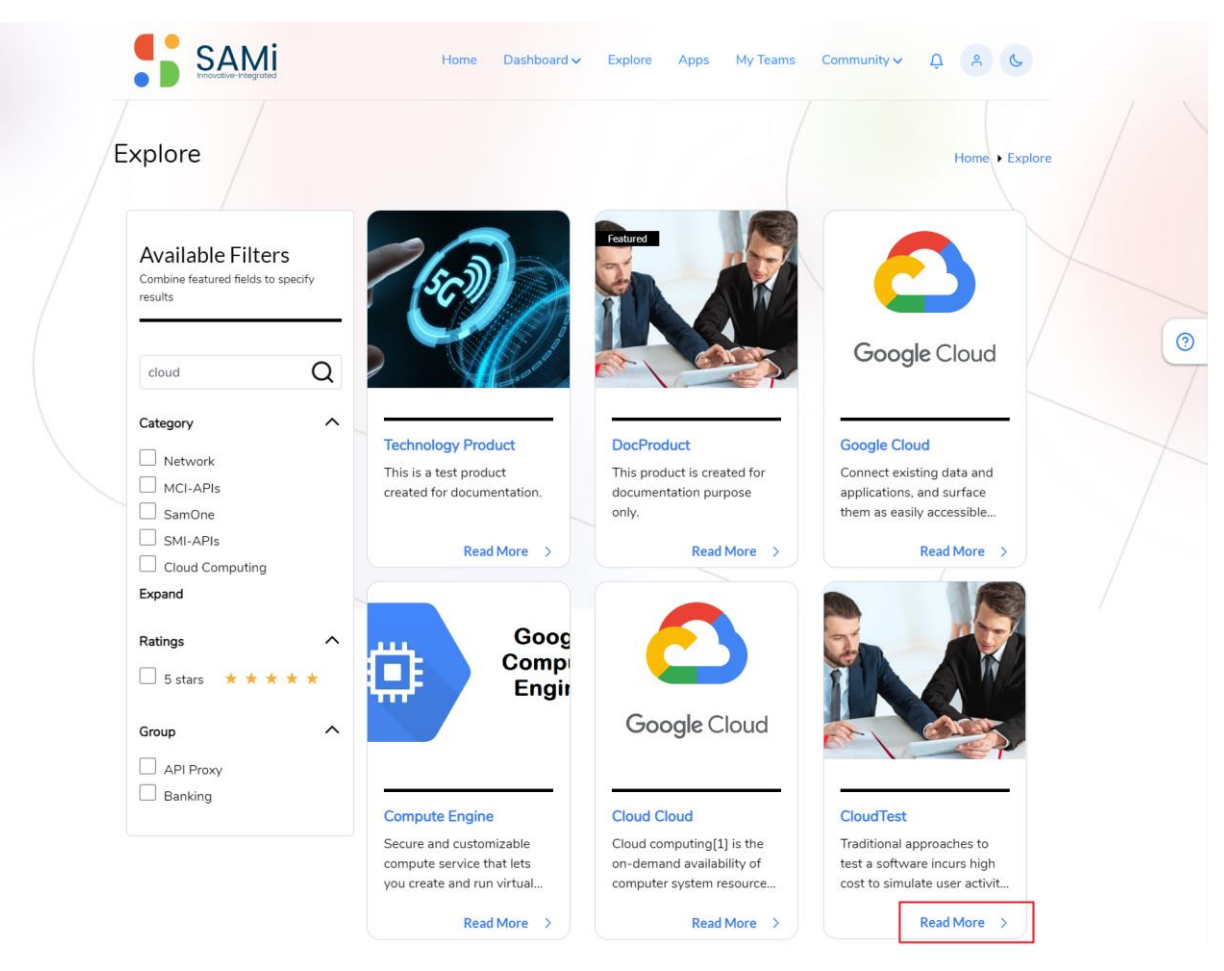

5. Select a Product of your choice, click on **Read More** link. Here, you will view the Product **Summary** page.

| Clou                           | dTest                                                                                                    |                                                                                                    |                             | Home  CloudTest |
|--------------------------------|----------------------------------------------------------------------------------------------------|----------------------------------------------------------------------------------------------------|-----------------------------|-----------------|
| Summ                           | ary                                                                                                    |                                                                                                    | Let's Subscribe to Product! |                 |
| Traditio<br>geograp<br>softwar | nal approaches to test a software incurs high cost to<br>whic locations.[2] Testing firewalls and load balance<br>e and its maintenance.[3] In case of applications wh | to simulate user activity from different<br>rs involves expenditure on hardware,<br>here rate of increase in number of users is | Subscribe                   |                 |
| unpredi<br>cloud te            | ctable or there is variation in deployment environme<br>sting is more effective                                                                                        | ent depending on client requirements,                                                                                           | O CloudTest (scb)           |                 |
| Produ                          | ct Features                                                                                                    |                                                                                                    |                             |                 |
| Based up                       | on your previous search history                                                                                                    |                                                                                                    | CloudTest                   |                 |
|                                | Development<br>The company was best known                                                                                                    | NextGen<br>The company was best known                                                                                           | ****<br>Please Rate Us!     |                 |
|                                | for the unique implementation<br>of the x86 architecture in its<br>processors. NexGen'see all                                                                          | for the unique implementation<br>of the x86 architecture in its<br>processors. NexGen'see all                                   | What did you think?         | Submit          |
|                                |                                                                                                    |                                                                                                    |                             | All Deviews     |

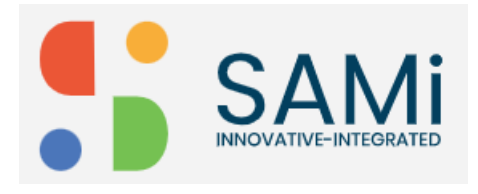

- 6. In Summary page, click on **Subscribe** button to subscribe a product. **Note**: Initially, the **Subscribe** button will not be enabled, you need to choose any one of the **SKU** to subscribe.
- 7. In **Summary** page, select the **SKU to Subscribe** radio button to subscribe to the product. Now, the button is enabled.
- 8. Click Subscribe.

| CloudTest                                                                                                    |                                                                      | Home • Cle                  | oudTest |
|----------------------------------------------------------------------------------------------------|----------------------------------------------------------------------|-----------------------------|---------|
| Summary                                                                                                    |                                                                      | Let's Subscribe to Product! |         |
| Traditional approaches to test a software incurs high cost to simu                                                                                                    | late user activity from different                                    | Subscribe                   |         |
| geographic locations.[2] lesting firewalls and load balancers invol<br>software and its maintenance.[3] In case of applications where rat                                                                                                    | ves expenditure on hardware,<br>te of increase in number of users is | Select the SKU to Subscribe |         |
| unpredictable or there is variation in deployment environment dep<br>cloud testing is more effective                                                                                                    | ending on client requirements,                                       | CloudTest (scb)             |         |
| Product Features                                                                                                    |                                                                      |                             |         |
| Based upon your previous search history                                                                                                    |                                                                      | CloudTest                   |         |
| Durchanger                                                                                                    | NeutGer                                                              | ****                        |         |
| The company was best known                                                                                                    | The company was best known                                           | Please Rate Us!             |         |
| for the unique implementation                                                                                                    | for the unique implementation                                        |                             |         |
| of the x86 architecture in its                                                                                                    | of the x86 architecture in its                                       |                             |         |
| PARTACE PARTS DAMAGE AND ADDRESS OF ADDRESS OF ADDRESS | processors. NexGensee all                                            | What did you think? Submit  |         |
| processors. Nex densee an                                                                                                    |                                                                      |                             |         |

It will redirect to App's Page to Create an App for Non-Monetization Subscription.9. You will be able to create an App by clicking Create App button on the right corner of the App's Page.

| Apps                                                               |                                                                                                    |             | Home • App         | os  |
|--------------------------------------------------------------------|----------------------------------------------------------------------------------------------------|-------------|--------------------|-----|
|                                                                    |                                                                                                    | Select Team |                    | - / |
|                                                                    |                                                                                                    | Select      | Create App         |     |
| Available Filters<br>Combine featured fields to specify<br>results | Sorry, we couldn't find any app for sele<br>Search Tips:<br>• Make sure you select right filte<br>• Try a different filter                                                                                                    | r<br>Fibur  | (···) Contact Us > |     |
| Search by App Name Q                                               | <ul> <li>Try a different combination of the second second sec</li></ul> | niters      | D T                |     |
| O results found                                                    |                                                                                                    |             |                    |     |
| Groups 🗸                                                           |                                                                                                    |             |                    |     |
|                                                                    |                                                                                                    |             |                    |     |

It redirects to App's Creation Form. See next page.

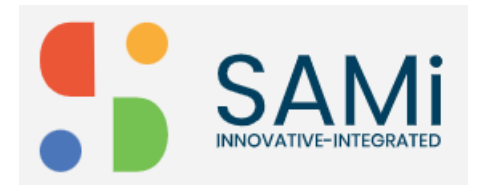

10. Fill and select all the details displayed in Apps Page:

- App Name
- Team Name Note: You can Create a New Team or can select from the Existing Team to create an App.
- Call Back URL (optional)
- Description (optional)
- Custom Attributes (Name and Value, if any)

11. Click on **Create an App** button.

| 4000                                                       |   |          |             |
|------------------------------------------------------------|---|----------|-------------|
| Apps                                                       |   |          | Home • Apps |
|                                                            |   |          |             |
| App Name *                                                 |   |          |             |
| API Product001                                             |   |          |             |
| Team Name *                                                |   |          |             |
| Doc                                                        | + |          |             |
| Call Back URL                                              |   |          |             |
| https://www.demo.sample.com                                |   |          |             |
| Description                                                |   | ()       |             |
| This app is being created for documentation purposes only. |   |          |             |
|                                                            | h | $\frown$ |             |
| Target Group *                                             |   | ( ))     |             |
| Custom Attributer                                          |   |          |             |
| Name Value                                                 |   |          |             |
|                                                            |   |          |             |

The App is created successfully. A success message appears stating, the App is created successfully.

Note: You need to wait for 3-4 minutes before the product is subscribed.

12. Or Select the **Team** from the App page, the non-monetized subscribed product will appear.

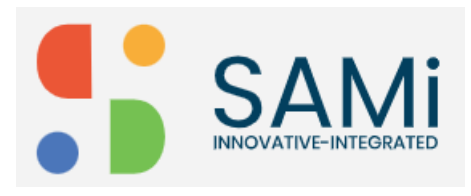

## SAMi Create App – Quick Start Guide

| Apps            |                         |                                                                               |                                                                               |                                                  |                    |
|-----------------|-------------------------|-------------------------------------------------------------------------------|-------------------------------------------------------------------------------|--------------------------------------------------|--------------------|
|                 |                         |                                                                               |                                                                               |                                                  | Home + Apps        |
|                 |                         |                                                                               | Select Team                                                                   |                                                  |                    |
|                 |                         |                                                                               | Doc                                                                           | ٥                                                | Create App         |
|                 |                         | Tabbadat                                                                      | Select Team                                                                   |                                                  |                    |
| Availat         | ole Filters             | TechProduct                                                                   | Doc<br>Manual-Team06                                                          |                                                  | ^                  |
| Combine fea     | tured fields to specify | scb                                                                           | QA-Doc                                                                        |                                                  |                    |
| results         |                         | My App Info My Subscriptions                                                  | QA-Doc01<br>TechDocTeam                                                       |                                                  | S                  |
| Search b        | App Name Q              | Below keys are used to access API pro<br>approved and approved for an API pro | oducts associated with this applicati<br>oduct to be capable of accessing any | on.The actual keys nee<br>of the URIs defined in | d to be<br>the API |
| 2 results found |                         | product.                                                                      |                                                                               |                                                  |                    |
|                 |                         | Consumer Key                                                                  |                                                                               |                                                  |                    |
| Groups          | ~                       |                                                                               |                                                                               |                                                  |                    |
|                 |                         |                                                                               |                                                                               |                                                  |                    |

The subscribed App will be displayed in the Apps page only after 3-4 minutes.

13. Click on My Subscriptions tab, the Product will be displayed in Pending Status.

| A  | pps                               |                |                               | Home > Apps |
|----|-----------------------------------|----------------|-------------------------------|-------------|
|    |                                   |                | Select Team                   |             |
|    |                                   |                | Doc                           | Create App  |
|    | Vailable Filters                  | TechProduct    |                               | ^           |
| c  | ombine featured fields to specify | scb            |                               |             |
| re | esults                            | My App Info My | Subscriptions Manage Insights | S           |
|    |                                   | CloudTest      |                               | A           |
|    | Search by App Name                | [pending]      | <b>D</b>                      |             |
| 2  | results found                     |                |                               |             |
| G  | iroups 🗸                          | Cloud 1        |                               | ~           |
|    |                                   |                |                               |             |

\*Note: When the product is in **Pending** State, the PO or admin needs to approve it. When the PO or admin approves it, the status changes to Approve.